#### **REGISTRATION**

Candidates need to fill the "New User Registration" Section with Valid Unique Email - ID and Mobile Number. **Register Button will be enabled only after successful Mobile number verification through OTP.** Click on "**Register**" button after filling the form.

| Tripura Board of Joint Entrance Examination<br>(Directorate of Higher Education) |                                           |
|----------------------------------------------------------------------------------|-------------------------------------------|
| 🕷 Home                                                                           | 🔦 Admin Login 🚯 How to Apply 💪 Contact Us |
| New User Registration                                                            | Login                                     |
| Name                                                                             | Registration Number                       |
| A HILLOL SAHA                                                                    | Email ID or Registration No as User ID    |
| Email ID                                                                         | Password                                  |
| sahahillol23@gmail.com                                                           | Type Your Password                        |
| Mobile Number                                                                    | Verification Code                         |
| □ +91 7005131608                                                                 | 19ska8                                    |
| ОТР                                                                              | C Enter Verification Code Here            |
| 123456                                                                           | Login     A Forgot Password               |
| Date of Birth                                                                    |                                           |
| 05/03/2001                                                                       |                                           |
| Password                                                                         |                                           |
| ■                                                                                |                                           |
| Confirm Password                                                                 |                                           |
| ▲                                                                                |                                           |
| Le Register                                                                      |                                           |
| Terms and Conditions Privacy Policy Refund/ Cancella                             | tion Policy Website Policy                |

Once successfully registered, candidate will get a Registration Number. Candidates must keep this registration number, as this number is must for all further communication.

| (Directorate of Higher Education)               | nination                       |              |                                        |
|-------------------------------------------------|--------------------------------|--------------|----------------------------------------|
|                                                 | 希 Home                         | 🔩 Admin Lo   | ogin 🚯 How to Apply 🍾 Contact Us       |
| New User Registration                           |                                | Log          | gin                                    |
| Your TRIEF Registration Number for TIFF 2021 is | 120217411423 You may login new | Reg          | istration Number                       |
|                                                 | Section may login now.         | @            | Email ID or Registration No as User ID |
| Name                                            |                                | Pass         | word                                   |
| Type Your Full Name                             |                                | <b>A</b>     | Type Your Password                     |
| Email ID                                        |                                | Verit        | ication Code                           |
| type your email id                              |                                | 13           | st56d                                  |
| Mobile Number                                   |                                | a            | Enter Verification Code Here           |
| +91 Type Your 10 Digit Mobile Number            |                                |              |                                        |
| Date of Birth                                   |                                | -2           | Login Forgot Password                  |
| dd/mm/yyyy                                      |                                |              |                                        |
| Password                                        |                                |              |                                        |
| Type Your Password                              |                                |              |                                        |
| Confirm Password                                |                                |              |                                        |
| Re-Type Your Password                           |                                |              |                                        |
| <b>≗</b> ⊷ Register                             |                                |              |                                        |
| Terms and Conditions Privacy                    | Policy Refund/ Cancell         | ation Policy | Website Policy                         |

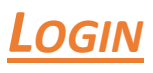

Candidate need to login to the application using either his/her Registration Number or Registered E-mail Id and Password by clicking on the "Login" button.

| Login                     |  |  |  |
|---------------------------|--|--|--|
| User ID                   |  |  |  |
| @ U20217411423            |  |  |  |
| Password                  |  |  |  |
|                           |  |  |  |
| Verification Code         |  |  |  |
| yzyisx                    |  |  |  |
| <b>Q</b> yzyisx           |  |  |  |
| 🔁 Login 🔒 Forgot Password |  |  |  |

# CHANGE USER PASSWORD

Candidates can change their password by clicking on "Change Password" Link.

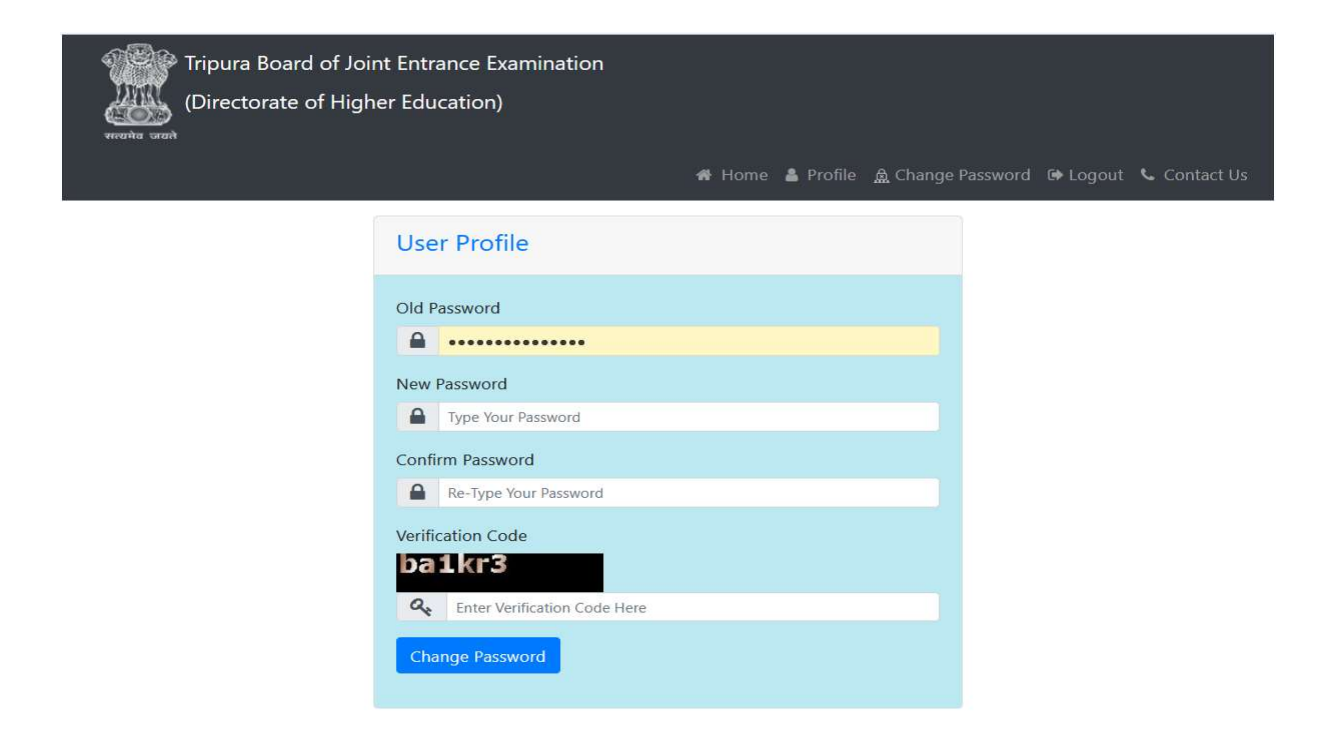

# HOME PAGE

Candidate will land in the User Home page after successful login.

| (Directorate of Higher Education                                                                                                    | Examination<br>1)<br># Home 🌲 Profile 🚊 C                                          | Change Password 🗈 Logout 🍾 Contact Us         |
|----------------------------------------------------------------------------------------------------|------------------------------------------------------------------------------------|-----------------------------------------------|
| ■ User Account Information:                                                                                                    |                                                                                    |                                               |
| Registration Number:<br>Name:<br>Date of Birth:<br>Email:<br>Mobile:                                                                                                    | U20217411423<br>HILLOL SAHA<br>15/03/2001<br>palbipasa2789@gmail.com<br>9612843048 |                                               |
| Tripura Joint Entrance Examination                                                                                                    | Change Password                                                                    |                                               |
| Last Online Application Date:<br>Last Payment Date:<br>Application Fee (In Rupees):<br>For General(Male):<br>For SC/ST(Male):<br>For All Female/BPL (Male and Female) : |                                                                                    | 24/03/2021<br>24/03/2020<br>550<br>450<br>350 |
|                                                                                                    | Apply Online                                                                       |                                               |
| Terms and Conditions Pro                                                                                                    | vacy Policy Refund/ Cancellation I                                                 | Policy Website Policy                         |

## <u>**Profile**</u>

The first thing candidates need to do after login is create their profile by clicking on the "Profile" link .Without creating profile candidate will not be able to proceed further.

In Profile Candidate will fill his/her Personal Details, Contact Details and Upload relevant files.

Candidates can save their incomplete profile as draft by clicking **"Save as Draft"** (in case they do not have some specific information/file available with them).

But to complete the Profile creation they must submit by clicking "Submit".

Candidate will need to upload the following documents:

- > One Scanned Copy of Photograph
- > One Scanned Copy of Signature
- > One Scanned Copy of BPL Certificate/Ration Card (if applicable)
- > One Scanned Copy of Caste Certificate (if applicable)
- > PwD Certificate from DDRC (if applicable)
- > Certificate from Rajya Sainik Board (if applicable)

# Candidates should click on <u>"Submit"</u> only when they have completed the Personal Details, Contact Details and File Upload Section.

| Personal Details:                                                 | Contact Details:    | File Uploads: |
|-------------------------------------------------------------------|---------------------|---------------|
| Eathor's Name                                                     |                     |               |
| SAMIR SAHA                                                        |                     |               |
| Mother's Name                                                     |                     |               |
| SIMA BHOWMIK                                                      |                     |               |
| Guardian's Name                                                   |                     |               |
| A If parents are not alive                                        |                     |               |
| Relation with Guardian                                            |                     |               |
| % Type Your Relation with Guardian                                |                     |               |
| Nationality                                                       |                     |               |
| Ø INDIAN                                                          |                     |               |
| Gender                                                            |                     |               |
| (●) ♦ Male () ♦ Female                                            |                     |               |
| Category                                                          |                     |               |
| ● GEN ○ SC ○ ST                                                   |                     |               |
| Ex-Service Man (Parents)                                          |                     |               |
| O né Yes ⊙ n≉ No                                                  |                     |               |
| Persons with Disabilities                                         |                     |               |
|                                                                   |                     |               |
| Below Poverty Level                                               |                     |               |
| () ∉ Ybs (●) ♥ No                                                 |                     |               |
| Having PRTC                                                       |                     |               |
|                                                                   |                     |               |
| Other Eligibility                                                 |                     |               |
| Certificate of employment in Tripure (See the prospectus 11(c) an | 1d (d) for details) |               |
|                                                                   |                     |               |
|                                                                   |                     |               |
|                                                                   |                     |               |
| Save As Draft                                                     |                     | Submit        |

|        | Personal Details:                                 |          | Contact Details: |         |     | File Uploads: |
|--------|---------------------------------------------------|----------|------------------|---------|-----|---------------|
| nanent | Address                                           |          |                  |         |     |               |
| sc     | NAMURA HP ROAD1                                   |          | ♀ sc             | DNAMURA |     |               |
| o s    | DNAMURA                                           | District | Sepahijala       | ~       | PIN | 799131        |
|        |                                                   |          |                  |         |     |               |
| Same a | s Permanent Address<br>NAMURA HP ROAD1            |          | SC SC            | DNAMURA |     |               |
| Same a | s Permanent Address<br>NAMURA HP ROAD1<br>DNAMURA | District | Sepahijala       |         | PIN | 799131        |

#### Personal Details:

| Personal Details:                         | Contact Details: | File Uploads: |
|-------------------------------------------|------------------|---------------|
| Preview Photo and Signature               |                  | All           |
| Browse No file selected.                  |                  |               |
| Upload Signature Browse No file selected. |                  |               |
| Save As Draft                             |                  | Submit.       |

## **APPLICATION**

Once profile creation is complete, Candidates will be able to fill the TBJEE application Form By click on **"Apply Online"**.

| Tripura Board of Joint Entrance Exami<br>(Directorate of Higher Education)                                                                                              | nation 🛷 Home 🌲 Profile 🏛   | Change Password 🛛 😝 Logout 🔍 Contact Us       |
|----------------------------------------------------------------------------------------------------|-----------------------------|-----------------------------------------------|
| ■ User Account Information:                                                                                                    |                             |                                               |
| ■ User Profile Information:                                                                                                    |                             |                                               |
| Tripura Joint Entrance Examination - 202                                                                                                    | 20                          |                                               |
| Last Online Application Date:<br>Last Payment Date:<br>Application Fee (In Rupess):<br>For General(Male):<br>For SC/ST(Male):<br>For All Female/BPL (Male and Female) : |                             | 24/03/2021<br>24/03/2020<br>550<br>450<br>350 |
|                                                                                                    | Apply Online                |                                               |
| Terms and Conditions Privacy Po<br>Disclaimer : Website Designed                                                                                                    | ficy Refund/ Cancellation f | Policy Website Policy<br>I by TBJEE, Tripura. |

Candidates are required to provide the following details:

- Qualification Details
- Residency Details (As per eligibility criteria given in prospectus)
- Previous Application Details (if applicable)
- Other information e.g. Group choice, Preferred Venue choice

Just like Profile creation, Candidates may save their incomplete application by clicking **"Save as Draft"** (in case they do not have some specific information available with them).

But they must complete the application by clicking on "Submit".

# Candidates should click on <u>"Submit"</u> only when they have completed the Qualification Details, Residency Details, Previous Application Details and Other Details Section.

Only complete applications will be considered for Finalization Step, application in draft mode will not be considered as incomplete.

| Tripura Board of Joint Entrance Examination<br>(Directorate of Higher Education)                                                                                                    |                                                                                                    |                                                                                                    |   |  |  |
|----------------------------------------------------------------------------------------------------|----------------------------------------------------------------------------------------------------|----------------------------------------------------------------------------------------------------|---|--|--|
|                                                                                                    |                                                                                                    | 希 Home 🎍 Profile 🋕 Change Password 🗈 Logout 🌭 Contact U                                                                                                    | s |  |  |
| Application for Tripura Join                                                                                                    | nt Entrance Examination                                                                                                    | า - 2020                                                                                                    |   |  |  |
| Qualification Details                                                                                                    | Residency Details                                                                                                    | Previous Application Details Other Details                                                                                                    |   |  |  |
| Name of H.S. or Equivalent Qualifying Examinat                                                                                                    | ion                                                                                                    |                                                                                                    |   |  |  |
| HIGHER SECONDARY                                                                                                    |                                                                                                    |                                                                                                    |   |  |  |
| Examination Status                                                                                                    |                                                                                                    |                                                                                                    |   |  |  |
| Passed      Appeared      Appearing                                                                                                    | 9                                                                                                    |                                                                                                    |   |  |  |
| Year of Passing / Appearing                                                                                                    | Name of The Board                                                                                                    | Name of the School                                                                                                    |   |  |  |
| 2018                                                                                                    | 🗄 🏛 TBSE                                                                                                    | VIVEKANANDA VIDYAPITH H.S. SCHOOL                                                                                                    |   |  |  |
| Address of the School                                                                                                    |                                                                                                    |                                                                                                    |   |  |  |
| CHANBAN                                                                                                    |                                                                                                    | <b>Q</b> UDAIPUR                                                                                                    |   |  |  |
| GOMATI                                                                                                    |                                                                                                    | ?         799120                                                                                                    |   |  |  |
|                                                                                                    |                                                                                                    |                                                                                                    |   |  |  |
|                                                                                                    |                                                                                                    |                                                                                                    |   |  |  |
| Save As Draft                                                                                                    |                                                                                                    | Submit                                                                                                    |   |  |  |
|                                                                                                    |                                                                                                    |                                                                                                    |   |  |  |
| Qualification Details                                                                                                    | Residency Details                                                                                                    | Previous Application Details Other Details                                                                                                    |   |  |  |
| Residency Category                                                                                                    |                                                                                                    |                                                                                                    |   |  |  |
| <ul> <li>If candidate is STUDYING IN TRIPURA, me<br/>application for Joint Entrance Examination,</li> </ul>                                                                                                    | ntion the period of residing of candidate in<br>, 2020 (tick in the appropriate box)                                                                                                    | the state of Tripura uninterruptedly/continuously immediately before the date of making                                                                                                    |   |  |  |
| If candidate is STUDYING OUTSIDE THE ST                                                                                                    | If candidate is STUDYING OUTSIDE THE STATE, mention the period of residing of candidate's father / mother in the state of Tripura uninterruptedly / continuously immediately before                                                                                                    |                                                                                                    |   |  |  |
| the date of making application forTripura Joint Entrance Examination, 2020 (tick in the appropriate box) .                                                                                                    |                                                                                                    |                                                                                                    |   |  |  |
| If candidate is STUDYING EITHER INSIDE C                                                                                                    | IATE, mention the period of residing of cano<br>loint Entrance Examination, 2020 (tick in the<br>DR OUTSIDE THE STATE (Prior stay in Tripura                                                                                                    | lidate's father / mother in the state of Tripura uninterruptedly / continuously immediately before<br>appropriate box) .<br>not mandatory)                                                                                                    |   |  |  |
| the date of making application for inpure J                                                                                                    | FATE, mention the period of residing of cance<br>loint Entrance Examination, 2020 (tick in the<br>DR OUTSIDE THE STATE (Prior stay in Tripura                                                                                                    | lidate's father / mother in the state of Tripura uninterruptedly / continuously immediately before<br>appropriate box) .<br>not mandatory)                                                                                                    |   |  |  |
| the date of making application for inpura J     If candidate is STUDYING EITHER INSIDE C     Residency Category Option     A. At least last (10) TEN years or above                                                                                                    | (ATE, mention the period of residing of canc<br>loint Entrance Examination, 2020 (tick in the<br>DR OUTSIDE THE STATE (Prior stay in Tripura                                                                                                    | lidate's father / mother in the state of Tripura uninterruptedly / continuously immediately before<br>appropriate box) .<br>not mandatory)                                                                                                    |   |  |  |
| the date of making application for inpura J     If candidate is STUDYING EITHER INSIDE C     Residency Category Option     A. At least last (10) TEN years or above     B. At least last (5) FIVE years or above but I                                                                                                    | (ATE, mention the period of residing of cance<br>loint Entrance Examination, 2020 (tick in the<br>DR OUTSIDE THE STATE (Prior stay in Tripura<br>less than (10) TEN years                                                                                                    | lidate's father / mother in the state of Tripura uninterruptedly / continuously immediately before<br>appropriate box) .<br>not mandatory)                                                                                                    |   |  |  |
| the date of making application for inpura J     If candidate is STUDYING EITHER INSIDE C     Residency Category Option     A. At least last (10) TEN years or above     B. At least last (5) FIVE years or above but I     C. At least last (3) THREE years or above but                                                                                                    | (ATE, mention the period of residing of cance<br>loint Entrance Examination, 2020 (tick in the<br>DR OUTSIDE THE STATE (Prior stay in Tripura<br>less than (10) TEN years<br>it less than (5) FIVE years                                                                                                    | lidate's father / mother in the state of Tripura uninterruptedly / continuously immediately before<br>appropriate box) .<br>not mandatory)                                                                                                    |   |  |  |
| the date of making application for inpura J If candidate is STUDYING EITHER INSIDE C Residency Category Option A. At least last (10) TEN years or above B. At least last (5) FIVE years or above but I C. At least last (3) THREE years or above bu D. Less than TEN (10) years and not falling                                                                                                    | (ATE, mention the period of residing of cance<br>loint Entrance Examination, 2020 (tick in the<br>DR OUTSIDE THE STATE (Prior stay in Tripura<br>less than (10) TEN years<br>at less than (5) FIVE years<br>under sub-categories of B/C as mentioned                                                                                          | iidate's father / mother in the state of Tripura uninterruptedly / continuously immediately before<br>appropriate box) .<br>not mandatory)<br>above                                                                                                    |   |  |  |
| the date of making application for inpura J If candidate is STUDYING EITHER INSIDE C Residency Category Option A. At least last (10) TEN years or above B. At least last (5) FIVE years or above but I C. At least last (3) THREE years or above but C. At least last (3) THREE years or above but D. Less than TEN (10) years and not falling Select Residency Certificate / PRTC Option                                                                                                    | (ATE, mention the period of residing of cance<br>loint Entrance Examination, 2020 (tick in the<br>DR OUTSIDE THE STATE (Prior stay in Tripura<br>less than (10) TEN years<br>it less than (5) FIVE years<br>under sub-categories of B/C as mentioned                                                                                          | iidate's father / mother in the state of Tripura uninterruptedly / continuously immediately before<br>appropriate box) .<br>not mandatory)<br>above                                                                                                    |   |  |  |
| the date of making application for inpura J If candidate is STUDVING EITHER INSIDE C Residency Category Option A. At least last (10) TEN years or above B. At least last (5) FIVE years or above but l C. At least last (3) THREE years or above but l C. At least last (3) THREE years or above but l D. Less than TEN (10) years and not falling Select Residency Certificate / PRTC Option PRTC (NOT CITIZENSHIP CERTIFICATE) of c                                                                                                    | (ATE, mention the period of residing of cance<br>loint Entrance Examination, 2020 (tick in the<br>DR OUTSIDE THE STATE (Prior stay in Tripura<br>less than (10) TEN years<br>it less than (5) FIVE years<br>under sub-categories of B/C as mentioned<br>candidate/father/mother must be produced                                              | lidate's father / mother in the state of Tripura uninterruptedly / continuously immediately before<br>appropriate box) .<br>not mandatory)<br>above<br>during counselling.                                                                                                |   |  |  |
| <ul> <li>If candidate is STUDYING EITHER INSIDE C</li> <li>Residency Category Option <ul> <li>A. At least last (10) TEN years or above</li> <li>B. At least last (5) FIVE years or above but I</li> <li>C. At least last (3) THREE years or above but I</li> <li>C. At least last (3) THREE years or above but I</li> <li>D. Less than TEN (10) years and not falling</li> </ul> </li> <li>Select Residency Certificate / PRTC Option <ul> <li>PRTC (NOT CITIZENSHIP CERTIFICATE) of c</li> <li>I Agree that I shall submit the documents of produce the documents.</li> </ul> </li> </ul> | (ATE, mention the period of residing of cance<br>loint Entrance Examination, 2020 (tick in the<br>DR OUTSIDE THE STATE (Prior stay in Tripura<br>less than (10) TEN years<br>it less than (5) FIVE years<br>under sub-categories of B/C as mentioned<br>candidate/father/mother must be produced<br>required by TBJEE regarding my / my parer | lidate's father / mother in the state of Tripura uninterruptedly / continuously immediately before<br>appropriate box) .<br>not mandatory)<br>above<br>during counselling.<br>ts residency during counselling. My candidature will liable to be canceled on my failure to |   |  |  |
| If candidate is STUDVING EITHER INSIDE C<br>Residency Category Option A. At least last (10) TEN years or above B. At least last (5) FIVE years or above but I C. At least last (3) THREE years or above but I C. At least last (3) THREE years or above but I D. Less than TEN (10) years and not falling Select Residency Certificate / PRTC Option PRTC (NOT CITIZENSHIP CERTIFICATE) of of I Agree that I shall submit the documents produce the documents.                                                                                                    | (ATE, mention the period of residing of cance<br>loint Entrance Examination, 2020 (tick in the<br>DR OUTSIDE THE STATE (Prior stay in Tripura<br>less than (10) TEN years<br>it less than (5) FIVE years<br>under sub-categories of B/C as mentioned<br>candidate/father/mother must be produced<br>required by TBJEE regarding my / my parer | lidate's father / mother in the state of Tripura uninterruptedly / continuously immediately before<br>appropriate box) .<br>not mandatory)<br>above<br>during counselling.<br>ts residency during counselling. My candidature will liable to be canceled on my failure to |   |  |  |

#### Application for Tripura Joint Entrance Examination - 2020

| Qualification Details                                         | Residency Details                               | Previous Application Details   | Other Details |
|---------------------------------------------------------------|-------------------------------------------------|--------------------------------|---------------|
| Whether Appeared for TBJEE Earlier                            | Roll. U2020587411                               | Group PCB                      |               |
| PCB Rank 255<br>Whether Allotted Seat inside or outside state | By TBJEE                                        | PCM Rank 80                    |               |
| I solemnly declare that I have not avail                      | ed any seat in the past through Tripura Board o | of Joint Entrance Examination. |               |
| Save As Draft                                                 |                                                 |                                | Subm          |

#### Application for Tripura Joint Entrance Examination - 2020

| Qualification Details                                                                                                    | Residency Details                                                                                   | Previous Application Details                                                                                          | Other Details                                                                         |
|----------------------------------------------------------------------------------------------------|----------------------------------------------------------------------------------------------------|----------------------------------------------------------------------------------------------------|---------------------------------------------------------------------------------------|
| Group in Which Candidate Wants To A <ul> <li>A (Physics/Chemistry/Mathemati</li> <li>C (Physics/Chemistry/Biology/Mathemation Center Choice</li> </ul> | Appear<br>cs) () B (Physics/Chemistry/Biology)<br>athematics)                                       |                                                                                                    |                                                                                       |
| Santirbazar     I solemnly declare that I have gone     understood that my candidature wi     conditions during counselling.                           | through the information bulletin of Tripura Joi<br>Il be canceled if any of the statements found to | nt Entrance Examination and understood the eligibility con<br>be incorrect and if I cannot produce relevant documents | ditions laid by TBJEE. And I have further<br>in original in support of my eligibility |
| Save As Draft                                                                                                    |                                                                                                    |                                                                                                    | Submit                                                                                |

# **APPLICATION FINALIZATION**

Once the TBJEE Application Form is complete, Candidate will get 2 options "Edit Application" And "Submit Application".

Candidate can edit/correct their application (complete only) form as many times as he/she wishes by click on "Edit Application" button.

But they need to finalize their application to proceed further by clicking "Submit Application" button.

Just before finalizing they will get a preview of their application form. Candidates must re-verify all details before finalizing because no further correction/modification in Application as well as Profile will be allowed to the Candidate till the TJEE Session is closed (caste certificate upload in the profile section may be allowed to those candidates who could not get their caste certificate by the last date of application).

| Tripura Board of Joint Entrance Examination<br>(Directorate of Higher Education) |                                                 |  |  |  |
|----------------------------------------------------------------------------------|-------------------------------------------------|--|--|--|
| 🖨 Home 🛔                                                                         | Profile 🛕 Change Password 🕼 Logout 📞 Contact Us |  |  |  |
| ■ User Account Information:                                                      |                                                 |  |  |  |
| ■ User Profile Information:                                                      |                                                 |  |  |  |
| Tripura Joint Entrance Examination - 2020                                        |                                                 |  |  |  |
| Last Online Application Date:                                                    | 24/03/2021                                      |  |  |  |
| Last Payment Dates                                                               | 24/03/2020                                      |  |  |  |
| Application Fee (In Rupees):                                                     |                                                 |  |  |  |
| For General(Male):                                                               | 550                                             |  |  |  |
| For SC/ST(Male):                                                                 | 450                                             |  |  |  |
| For All Female/BPL (Male and Female) :                                           | 350                                             |  |  |  |
| Edit Application Submit Application                                              |                                                 |  |  |  |
|                                                                                  |                                                 |  |  |  |
| Disclaimer : Website Designed & Developed by NIC. Conte                          | ent provided by TBJEE, Tripura.                 |  |  |  |

| ame of H.S. or Equivalent Qualifying<br>camination:<br>ar of Passing / Appearing:<br>ame of the School:                                                                                    | HIGHER SECONDARY<br>2018<br>VIVEKANANDA VIDYAPITH H.S.<br>SCHOOL                                                                                                    | Examination Status:<br>Name of The Board:<br>Address of the School:                               | Passed<br>TBSE<br>CHANBAN<br>UDAIPUR<br>GOMATI<br>799120        |
|----------------------------------------------------------------------------------------------------|----------------------------------------------------------------------------------------------------|---------------------------------------------------------------------------------------------------|-----------------------------------------------------------------|
| esidency Category:<br>elect Residency Certificate / PRTC<br>ption:                                                                                                    | If candidate is STUDYING IN TRIPURA,<br>mention the period of residing of<br>candidate in the state of Tripura<br>uninterruptedly/continuously<br>immediately before the date of making<br>application for Joint Entrance<br>Examination, 2020 (tick in the<br>appropriate box)<br>PRTC (NOT CITIZENSHIP CERTIFICATE)<br>of candidate/father/mother must be<br>produced during counselling. | Residency Category Option:                                                                        | A. At least last (10) TEN years or above                        |
|                                                                                                    |                                                                                                    |                                                                                                   |                                                                 |
| ee that I shall submit the documents r<br>luce the documents.                                                                                                    | equired by TBJEE regarding my / my parents re                                                                                                    | sidency during counseling. My candida                                                             | ture will liable to be canceled on my failure to                |
| ee that I shall submit the documents r<br>luce the documents.<br>hether Appeared for TJEE Earlier:                                                                                         | equired by TBJEE regarding my / my parents re                                                                                                    | esidency during counseling. My candida                                                            | ture will liable to be canceled on my failure to                |
| ee that I shall submit the documents r<br>luce the documents.<br>hether Appeared for TJEE Earlier:<br>emnly declare that I have not availed a                                              | equired by TBJEE regarding my / my parents re<br>No                                                                                                    | esidency during counseling. My candida                                                            | ture will liable to be canceled on my failure to                |
| ee that I shall submit the documents r<br>luce the documents.<br>hether Appeared for TJEE Earlier:<br>emnly declare that I have not availed a<br>oup in Which Candidate Wants To<br>opear: | equired by TBJEE regarding my / my parents re<br>No<br>any seat in the past through Tripura Board of Jo<br>A (Physics/Chemistry/Mathematics)                                                                                                    | esidency during counseling. My candida<br>int Entrance Examination.<br>Examination Center Choice: | ture will liable to be canceled on my failure to<br>Santirbazar |

| Check your application thoroughly. No correction in application o | or profile will be allowed after submission | on of application |
|-------------------------------------------------------------------|---------------------------------------------|-------------------|
|                                                                   | ОК                                          | Cancel            |

THE PERSON IN THEFT

### **PAYMENT**

Once finalized, Candidates will be asked to make payment of Application Fee

Payment of the Application fee can only be made online using Credit/Debit Card, Internet banking through the Payment Gateway provided by TBJEE. No other mode of payment will be entertained.

In case money gets deducted once from candidates account but not updated in the online system due to some system error, candidates must inform TBJEE through "**Feedback**" link immediately and wait for the response.

Candidates will get notified about their payment status and will receive a Payment Receipt after successful transaction.

| Tripura Board o            | f Joint Entrance Examin<br>Higher Education)                                                                                                    | ation                                                                                                    |                                                                                       |                                                              |
|----------------------------|----------------------------------------------------------------------------------------------------|----------------------------------------------------------------------------------------------------|---------------------------------------------------------------------------------------|--------------------------------------------------------------|
|                            |                                                                                                    | 4                                                                                                    | Home 🛔 Profile 🛕 Chang                                                                | e Password 🕞 Logout 💪 Contact Us                             |
| Payment Information        |                                                                                                    |                                                                                                    |                                                                                       |                                                              |
| Candidate's Name :         |                                                                                                    | HILLOL SAHA                                                                                                    |                                                                                       |                                                              |
| Applying For :             |                                                                                                    | Tripura Joint En                                                                                                    | trance Examination - 2020                                                             |                                                              |
| Mobile No. :               |                                                                                                    | 9612843048                                                                                                    |                                                                                       |                                                              |
| Email ID :                 |                                                                                                    | palbipasa2789@                                                                                                    | gmail.com                                                                             |                                                              |
| Online Payment Last Date : |                                                                                                    | 24/03/2021                                                                                                    |                                                                                       |                                                              |
| Category (Amount):         |                                                                                                    |                                                                                                    | (Rs. 500)                                                                             |                                                              |
|                            |                                                                                                    | Pay 💿                                                                                                    |                                                                                       |                                                              |
| Terms and Conditions       | Privacy Politi<br>laimer : Website Designed                                                                                                    | ्y<br>& Developed by I                                                                                                    | Refund/ Cancellation Policy<br>NIC. Content provided by TE                            | Website Policy<br>UEE, Tripura.                              |
| Credit Card                | Pay by Credit Card                                                                                                    |                                                                                                    |                                                                                       | Merchant Name<br>TRIPURA JOINT ENTRANCE<br>EXAMINATION BOARD |
| PIN Debit Card + ATM PIN   | VISA                                                                                                    | Diners Club                                                                                                    | RuPay                                                                                 |                                                              |
| f Internet Banking         | Card Number                                                                                                    |                                                                                                    |                                                                                       | Payment Amount: ₹ 1.00                                       |
| Wallet/ Cash Cards         | Expiration Data                                                                                                    |                                                                                                    |                                                                                       |                                                              |
|                            | Expiration Date                                                                                                    |                                                                                                    |                                                                                       |                                                              |
| E PAY APP                  | Month                                                                                                    | Year                                                                                                    |                                                                                       |                                                              |
| CIPAY <u>APP</u>           | Month<br>Card Holder Name                                                                                                    | Year                                                                                                    |                                                                                       |                                                              |
| GPAV <u>APP</u>            | Month Card Holder Name Enter card holder name                                                                                                    | Year                                                                                                    |                                                                                       |                                                              |
| SPAY <u>APP</u>            | Month<br>Card Holder Name<br>Enter card holder name<br>Please note: If your credit<br>transactions, it will be <u>block</u><br>notification effective March<br>In case your transaction is t<br><u>enable</u> your card for online | Year<br>or debit card has not b<br><u>sed</u> by your bank for all<br>16, 2020.<br>failing, please contact y<br>transactions. | een used for ecommerce<br>online transactions as per RBI<br>your card issuing bank to |                                                              |

Activa

| (Directorate of Higher Educatio                | Examination<br>n)<br># Home 🛔 Profile    | <u>ଲ</u> Change Password | 🕩 Logout 🍾 Contact Us |
|------------------------------------------------|------------------------------------------|--------------------------|-----------------------|
| Payment Response                               |                                          |                          |                       |
| Dear HILLOL SAHA, Your payment of Rs. 500 r    | received successfully.                   |                          |                       |
| Registration No.:                              | U20217411423                             |                          |                       |
| Order Id:                                      | OR20022423541191878                      |                          |                       |
| Transaction Reference No:                      | RUR28556123604                           |                          |                       |
| Status:                                        | PGS10001-Success                         |                          |                       |
| Please note Order Id and Transaction Reference | e No for future reference.               |                          |                       |
|                                                |                                          |                          |                       |
| Terms and Conditions Pri                       | vacy Policy Refund/ Cancellat            | ion Policy               | Website Policy        |
| Disclaimer : Website D                         | esigned & Developed by NIC. Content prov | ided by TBJEE, Tripura   | 3.:                   |

Tripura Board of Joint Entrance Examination (Directorate of Higher Education) Payment Receipt for Tripura Joint Entrance Examination Application **Registration Number :** U20217411423 Candidate's Name : HILLOL SAHA Applied For : Tripura Joint Entrance Examination - 2020 Payment Amount: 500 Payment Date: 2021-03-16 Payment Order ID: OR20022423541191878 Transaction Reference No: RUR28556123604

Disclaimer : Website Designed & Developed by NIC. Content provided by TBJEE, Tripura.

#### **ACKNOWLEDGMENT**

One payment made successfully, Candidates will get an Application Acknowledgement as well as the Payment Receipt mentioned earlier, available from User Home Page. Candidate should take a print out of both if needed.

| legistration Number:                                               | U20217411423                                                                                                    |                                                                   | au                                               |
|--------------------------------------------------------------------|----------------------------------------------------------------------------------------------------|-------------------------------------------------------------------|--------------------------------------------------|
| lame:<br>Jate of Birth:                                            | HILLOL SAHA<br>15/03/2001                                                                                                    |                                                                   |                                                  |
| mail:<br>ather's Name:                                             | palbipasa2789@gmail.com<br>SAMIR SAHA                                                                                                    | Mobile:<br>Mother's Name:                                         | 9612843048<br>SIMA BHOWMIK                       |
| anger:<br>lategory Card Number:<br>lationality:                    | NA                                                                                                    | Category:<br>Category Card Issue Date:<br>Physically Handicapped: | null<br>No                                       |
| lelow Poverty Level:<br>Permanent Address:                         | No<br>SONAMURA HP ROAD1<br>SONAMURA<br>SONAMURA                                                                                                    | Ex-Service Man:<br>Address for Communication:                     | No<br>SONAMURA HP ROAD1<br>SONAMURA              |
|                                                                    | District: Sepahijala<br>PIN: 799131                                                                                                    |                                                                   | District: Sepahijala<br>PIN: 799131              |
| lame of H.S. or Equivalent Qualifying                              | HIGHER SECONDARY                                                                                                    | Examination Status:                                               | Passed                                           |
| xamination:<br>(sar of Passing / Appearing:<br>Jame of the School: | 2018<br>VIVEKANANDA VIDYAPITH H.S.<br>SCHOOL                                                                                                    | Name of The Board:<br>Address of the School                       | TBSE<br>CHANBAN<br>UDAIPUR<br>GOMATI<br>799120   |
| lesidency Category:                                                | If candidate is STUDYING IN<br>TRIPURA, mention the period of<br>residing of candidate in the state of<br>Tripura uninterruptedly/continuously                                                                                                | Residency Category Option:                                        | A. At least last (10) TEN years or above         |
| elect Residency Certificate / PRTC<br>Sption                       | immediately before the date of making<br>application for Joint Entrance<br>Examination, 2020 (tick in the<br>appropriate bax)<br>PRTC (NOT CITIZENSHIP<br>CERTIFICATE) of candidate/father<br>/mother must be produced during<br>counselling. |                                                                   |                                                  |
| gree that I shall submit the documents<br>produce the documents.   | required by TBJEE regarding my / my parent                                                                                                    | s residency during counseling. My can                             | ididature will liable to be canceled on my failu |
| Whether Appeared for TBJEE Earlier:                                | No                                                                                                    | l.                                                                |                                                  |
| lemnly declare that I have not availed a                           | ny seat in the past through Tripura Board of                                                                                                    | Joint Entrance Examination.                                       |                                                  |
| roup in Which Candidate Wants To                                   | A (Physics/Chemistry/Mathematics)                                                                                                    | Examination Center Choice:                                        | Santirbazar                                      |
|                                                                    | neate are true and I have esticfied all the clicit                                                                                                    | bility conditions for admission to the                            | courses and understand that my candidature       |
| lemnry declare that all the above staten                           |                                                                                                    |                                                                   |                                                  |